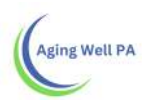

# Supervisor Quick Reference Guide

## To search for a person

| A                                                                  | EVEL 11 REPORTED INTO HIS MINISTRA                                                              | and the second second second second                     | CONTRACTOR AND A DESCRIPTION                                   | and the method of the second                                                                                                    |                                                                                |                                                                                                    |                                                               | -                            |  |  |
|--------------------------------------------------------------------|-------------------------------------------------------------------------------------------------|---------------------------------------------------------|----------------------------------------------------------------|----------------------------------------------------------------------------------------------------|--------------------------------------------------------------------------------|----------------------------------------------------------------------------------------------------|---------------------------------------------------------------|------------------------------|--|--|
| ← → C ≜ Secure                                                     | https://pa-assessment-uat.e                                                                     | eltss.org/PA-Assessment-UAT/L                           | .tss.Web/Clients/Client/Clien                                  | dSearch/?_RequestVerificat                                                                                                    | tionToken=Taz2X6h-CYrRHTeTvs/I5                                                | cgszCbD11hpjcU9s7g                                                                                                    | gcrEOZQQ3eG3r2yz1niFNVWEmCFu                                  | sBL \$                       |  |  |
| 🟥 Apps 🔮 Aging Well PA                                             | LLC - 🔮 Teams - Aging Well                                                                      | Pennsylvania Individi                                   | Welcome to the Peni                                            |                                                                                                    |                                                                                |                                                                                                    |                                                               |                              |  |  |
| Pennsylvania Pennsylvania Individualized Assessments UAT           |                                                                                                 |                                                         |                                                                | demo (On behall of Assessor Supervisor A, FED)<br>Organization Unit Adams County Area Againcy on Aging Menu Account                                                                                                    |                                                                                |                                                                                                    |                                                               |                              |  |  |
| Home & People                                                      | ▲ Assignments I I My                                                                            | Lists 🔺 Alerts 🖾 Repo                                   | orts                                                           |                                                                                                    |                                                                                |                                                                                                    |                                                               |                              |  |  |
| Last Name                                                          | First Name:                                                                                     | Preferred Nan                                           | ne Addre                                                       | 55                                                                                                    | City:                                                                          | Zip Code                                                                                                    |                                                               |                              |  |  |
| Pepsi                                                              |                                                                                                 |                                                         |                                                                |                                                                                                    |                                                                                |                                                                                                    |                                                               |                              |  |  |
| Placement County:                                                  |                                                                                                 |                                                         |                                                                |                                                                                                    |                                                                                |                                                                                                    |                                                               |                              |  |  |
| Porror'r ID                                                        | •<br>0054                                                                                       | Madenad #                                               | Douron                                                         | n'r Dhone Number                                                                                                    | Date of Birth                                                                  |                                                                                                    | and MOUD                                                      |                              |  |  |
| renson s ib.                                                       | OON                                                                                             | WINDOWSKI II                                            | 19130                                                          | ora curdina talundar                                                                                                    | Date of birth.                                                                 | Assigned Organization                                                                                                    | n Unit inicial.                                               |                              |  |  |
| Hermony ID:                                                        | inf (                                                                                           | 1194                                                    | 101.                                                           |                                                                                                    |                                                                                |                                                                                                    |                                                               |                              |  |  |
|                                                                    |                                                                                                 |                                                         |                                                                |                                                                                                    |                                                                                |                                                                                                    |                                                               |                              |  |  |
| Search Clear                                                       |                                                                                                 |                                                         |                                                                |                                                                                                    |                                                                                |                                                                                                    |                                                               | Add Person                   |  |  |
|                                                                    |                                                                                                 |                                                         |                                                                |                                                                                                    |                                                                                |                                                                                                    |                                                               |                              |  |  |
| erson's ID 💠 Harmor                                                | ny o Last o First o                                                                             | Preferred 0 Date Of 0                                   | Placement © 55N#                                               | O Current O MCI                                                                                                    | ¢ Assigned OU                                                                  | © Primary ©                                                                                                    | Current Address                                               | Actions                      |  |  |
| erson's ID<br>\$5892T00JIV3110                                     | <sup>ny</sup> 0 Last 0 First 0<br>Pepsi John                                                    | Preferred 0 Dats Of 0<br>Name 05/18/1932                | Placement © SSN#<br>County © SSN#                              | Current McCi<br>Medicaid # 0 ID                                                                                                    | Assigned OU<br>Adams County Area Agency o                                      | © Primary ©<br>Phone # ©                                                                                                    | Current Address<br>125 Chambersburg road, fayettevi           | © Actions<br>le <u>View</u>  |  |  |
| erson's ID<br>25892T0OJIV3110                                      | ny 0 Last 0 First 0<br>Name 0 Name 0<br>Pepsi John                                              | Preferred 0 Date Of 0<br>Name 0 Date Of 0<br>05/18/1932 | Piscement © 55N#<br>County © 55N#<br>Adams ***-<br>**-0000     | Current McG<br>Medicaid # 0 ID                                                                                                    | Assigned OU     Adams County Area Agency o     Aging                           | ¢ Primary ¢<br>Phone # ¢<br>n 7777777777                                                                                                    | Current Address<br>125 Chambersburg road, fayeffevil<br>17222 | © Actions<br>le <u>View</u>  |  |  |
| terson's ID<br>25892T00JIV3110                                     | ny 0 <mark>Last 0 First 0 Name 0 Name 0 Pepsi John 1 1 1 1 1 1 1 1 1 1 1 1 1 1 1 1 1 1 1</mark> | Preferred<br>Name Date Of<br>Burth 05/18/1932           | Placement © SSN#<br>County Adams ***-<br>Adams ***-0000        | Current<br>Medicaid # 0 ID                                                                                                    | Assigned OU<br>Adams County Area Agency or<br>Aging                            | ¢ Primary<br>Phone # ≎<br>n 7777777777                                                                                                    | Ourrent Address<br>125 Chambersburg roed, fayettevil<br>17222 | C Actions<br>le <u>View</u>  |  |  |
| lerson's ID<br>\$25892T00JIV3110                                   | ny ¢ Last Pirst 0<br>Name 0 First 0<br>Pepsi John                                               | Proterred © Data Of © Name 05/18/1932                   | Placement © SSN#<br>County Adams ***-<br>**-0000               | Current MCi<br>Medicaid # D ID                                                                                                    | Assigned OU     Adams County Area Agency o     Aging                           | ♦ Primary<br>Phone # ♦<br>n 7777777777                                                                                                    | Current Address<br>125 Chambersburg road, fayettevil<br>17222 | C Actions<br>le <u>View</u>  |  |  |
| Person's ID<br>25882T00JIV3110                                     | ny 0 Last 0 First 0<br>Name 0 Name 0<br>Pepsi John                                              | Preferred © Date Of ©<br>Name © Birth ©<br>05/18/1932   | Placement<br>County 0 SSN/r<br>Adams ***.<br>**-0000           | © Durrent © MCI<br>Medicald # © ID                                                                                                    | Assigned OU     Adams County Area Agency o     Aging                           |                                                                                                    | Current Address<br>125 Chambersburg road, fayettevil<br>17222 | C Actions<br>le <u>Viete</u> |  |  |
| erson's ID<br>25882T00JIV3110                                      | 19 0 Last 0 First 0<br>Name 0<br>Pepsi John                                                     | Preferred Date OF ©<br>Name OS-18/1932                  | Placement<br>County 0 SSN#<br>Adams ***.<br>**.0000            | © Durrent © MCI<br>Medicald # © ID                                                                                                    | <ul> <li>Assigned OU</li> <li>Adaris County Area Agency o<br/>Aging</li> </ul> | ¢ Primary ¢<br>Phone # ¢                                                                                                    | Current Address<br>125 Chambersburg road, fayettevil<br>17222 | C Actions                    |  |  |
| ersen's ID<br>25882TOCJIV3110                                      | ny 0 Last 0 First 0<br>Name 0<br>Pepsi John                                                     | Preferred © Date OF ©<br>Name © Birth ©<br>05/18/1932   | Placement o S5N#<br>County Adams ***-<br>**-0000               | Current MCi<br>Medicaid # D ID                                                                                                    | Assigned OU     Adarris County Area Agency o     Aging                         | ¢ Primary ¢<br>Phone # ¢                                                                                                    | Current Address<br>125 Chambersburg road, fayettevi<br>17222  | C Actions                    |  |  |
| rerson's ID<br>25682700JIV3110                                     | ny 0 Last 0 First 0<br>Name 0 Name 0<br>Pepsi John                                              | Preferred © Date OF ©<br>Name © Birth ©<br>05/18/1932   | Placement o S5Ne<br>County Adams ***-<br>Adams ***-<br>**-0000 | Ourrent MCi<br>Medicaid # D                                                                                                    | Assigned OU<br>Adarts County Area Agency o<br>Aging                            | ¢ Primary ≎<br>Phone € ≎<br>n 7777777777                                                                                                    | Current Address<br>125 Chambersburg road, fayettevi<br>17222  | C Actions                    |  |  |
| 14.7 m<br>3.2 m                                                    | ny 0 Last 0 First 0<br>Name 0<br>Pepsi John                                                     | Preferred © Date OF ©<br>Name © Birth ©<br>05/18/1832   | Placement 0 55Ne<br>County Adams ***_<br>Adams ***_0000        | Ourrent MCi<br>Medicaid W D                                                                                                    | C Assigned OU<br>Adarts County Area Agency o<br>Aging                          | <ul> <li>♦ Primary</li> <li>♦ Phone #</li> <li>♦</li> <li>0</li> <li>7777777777</li> </ul>                                                                                                    | Current Address<br>125 Chambersburg road, fayettevil<br>17222 | C Actions                    |  |  |
| 14:7 m<br>3.2 m<br>3.5 m                                           | ny 0 Last 0 First 0<br>Name 0 Name 0<br>Pepsi John                                              | Preferred © Date Of ©<br>Name 05/18/1932                | Placement o SSN#<br>County Adams ***.<br>Adams ***.0000        | Current McCade MCC                                                                                                    | C Assigned OU<br>Adarts County Area Agency of<br>Aging                         | <ul> <li>♦ Primary</li> <li>♦ Phone #</li> <li>♦</li> <li>↑</li> <li>↑</li></ul> | Current Address<br>125 Chambersburg road, fayettevi<br>17222  | Actions<br>le <u>View</u>    |  |  |
| 14.7 m<br>3.2 m<br>3.2 m<br>18.5 m                                 | 19 0 Last 0 Pirst 0<br>Name 0<br>Pepsi John                                                     | Preferred 0 Date Of 0<br>Name 0 Dith 0<br>05/18/1932    | Placement © SSN#<br>County Adams ***-<br>Adams ***-0000        | Current McCade McCade M | Azsigned OU     Adams County Area Agency o     Aging                           | ¢ Prmary ≎<br>Phone # ≎                                                                                                    | Current Address<br>125 Chambersburg road, fayettevi<br>17222  | Actions<br>le <u>View</u>    |  |  |
| 14.7 m<br>3.2 m<br>24.6 m<br>25.9 2 m<br>3.2 m<br>24.5 m<br>22.9 m | 19 Cast 0 First 0<br>Name 0<br>Pepsi John                                                       | Preferred © Date OF ©<br>Name © Birth ©<br>05/18/1932   | Placement © SSN#<br>County Adams ***_<br>Adams ***_0000        | Current McC<br>Medicaid # 0 10                                                                                                    | C Assigned OU<br>Adams County Area Agency o<br>Aging                           | ¢ Premary ≎<br>Prone # ≎                                                                                                    | Current Address<br>125 Chambersburg road, fayettevi<br>17222  | Actions<br>le <u>View</u>    |  |  |

#### **Action Steps**

- 1. Click on the People tab to open the search screen
- 2. Enter at least one criteria and click on the Search button
- 3. Search results will show in the section below or a pop-up display indicating a profile does not exist
- 4. Click on the View link to access the Person's Information

*Tips: Search results include all people with the same name or a similar name. The View link is only available if a person is assigned to the searcher's organization unit (OU). Persons assigned to different OUs will not have the View link.* 

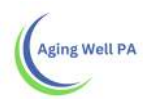

# To Add a New person

| Person Search Pennsylv                | × / 1991                             |                                                  |                                                                                 |                             |                                    | 0 - 0 ×                    |
|---------------------------------------|--------------------------------------|--------------------------------------------------|---------------------------------------------------------------------------------|-----------------------------|------------------------------------|----------------------------|
| - → C ≜ Secure                        | https://pa-assessment-uat.eltss      | org/PA-Assessment-UAT/Ltss.Web/C                 | Dients/Client/ClientSearch/7_RequestVeri                                        | ficationToken=KnzqDcD6QLpF  | Hw9pgXe_Xu6mypUGgdfijHeN0FLp387qfs | HTcQ0WJllk7P1xmbz-wCA_ 😭 🗄 |
| Apps 🔮 Aging Well PA                  | ALLC - 🔮 Teams - Aging Well          | Pennsylvania Individi 📋 Welcome                  | to the Pen                                                                      |                             |                                    |                            |
| pennsylvania                          | a<br>Pennsylvania Individualia       | red Assessments UAT                              | demo (On behall of Assessor Supervis<br>Organization Unit: Adams County Area Ag | er A, FED)<br>ancy en Aging |                                    | Menu Account               |
| Home A People                         | ▲ Assignments I I My Lis             | Alerts Reports                                   |                                                                                 |                             |                                    |                            |
| ast Name                              | First Neme                           | Preferred Name                                   | Address                                                                         | City:                       | Zip Code                           |                            |
| Jacomont County                       |                                      |                                                  |                                                                                 |                             |                                    |                            |
| incoment county.                      |                                      |                                                  |                                                                                 |                             |                                    |                            |
| erson's ID.                           | SSN                                  | Medicaid #                                       | Person's Phone Number                                                           | Date of Birth.              | Assigned Organization Unit         | MCHD.                      |
| Iermony ID:                           |                                      | 3+                                               |                                                                                 |                             |                                    | (                          |
|                                       |                                      |                                                  |                                                                                 |                             |                                    |                            |
|                                       |                                      |                                                  |                                                                                 |                             |                                    |                            |
| Saluah Class                          |                                      |                                                  |                                                                                 |                             |                                    | Add Damas                  |
| Search Clear                          | 0 🗘 Last Name 🗘 First Name           | Preferred Name     Date Of Birt                  | th<br>Placement County<br>No data available in table                            | Current Medicaid #          | D C Assigned OU C Primary Phone #  | Add Person                 |
| Search Clear                          | 0 0 Last Name 0 First Name           | Preferred Name     Date Of Birt                  | th 0 Placement County 0 SSN# 0<br>No data available in table                    | Current Medicald # 0 MCi II | D C Assigned OU C Primary Phone #  | Add Person                 |
| Search Clear<br>rson's ID (Hanmony ID | 0 0 Last Name 0 First Name           | Preferred Name     Date Of Birt                  | th  Placement County  SSN#   No data available in table                         | Current Medicaid # 0 MCI II | D C Assigned OU C Primary Phone 8  | Current Address     2      |
| Search Clear rson's ID C Harmony ID   | D    Q   Last Name    Q   First Name | Preferred Name     Date Of Birt     Date Of Birt | th   Placement County  SSN#  No data available in table                         | Current Medicaid # 0 MCI II | D © Assigned OU © Primary Phone #  | Add Person                 |

1. Complete a Search to ensure a profile does not exist

2. Click on the Add Person link or OK in the Create Person Notice pop-up

After clicking the Add Person link, the upper left of the screen indicates a New Person is being created. Name, ID, and DOB will be populated after completing the Person's Demographic Information
 Complete required fields (highlighted in yellow with a red asterisk by the field name) in the Person's Demographic Information

Tips: After Creating a New Person they will appear under the Alerts Tab

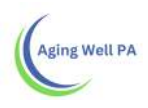

# Alert Tab

| 🗅 Alerts Pennsylvania Indi 🛛 🛪                           |                                                                                                    |                    |                                    |          |                    | Θ                             | - 0       | × c       |
|----------------------------------------------------------|----------------------------------------------------------------------------------------------------|--------------------|------------------------------------|----------|--------------------|-------------------------------|-----------|-----------|
| ← → C • Secure   https://pa-assessm                      | ent-uat.eltss.org/PA-Assessr                                                                                                    | ent-UAT/Ltss.Web/P | Notifications/AlertDelivery/Alert/ |          |                    |                               |           | \$ I      |
| 🔛 Apps 🛓 Aging Well PA, LLC 🔄 🔬 Teams - A                | Aging Well 📋 🎦 Pennsylvania                                                                                                    | ndividi 🗋 Welcome  | e to the Peni                      |          |                    |                               |           |           |
| pennsylvania<br>Dewrittentor Human Services Pennsylvania | n Individualized Assessments UAT Crigatization Unit Assessor Supervisor A. (EU)<br>Crigatization Unit: Adams Crawly Area Againcy on Aging |                    |                                    |          |                    | Menu                          |           |           |
| Home A People A Assignments                              | IE My Lists A Alerts                                                                                                    | Reports            |                                    |          |                    |                               |           |           |
| + Alerts                                                 | Alerts                                                                                                    |                    |                                    |          |                    |                               |           |           |
| Alerts Home >                                            |                                                                                                    |                    |                                    |          |                    |                               |           |           |
| Archived                                                 | Start Date<br>03/21/2018                                                                                                    | End Date           | 💼 🗆 Advance Search                 | 1        |                    | Group Results<br>No Grouping  | By        | •         |
|                                                          | Submit Clear                                                                                                    |                    |                                    |          | Mark as            | Unread Read An                | ange / () | Archive   |
|                                                          | 🖸 Person o Pe                                                                                                    | rson's ID 0        | Alert Description                  | Category | O Date             | c From                        | C Acces   | pted By O |
|                                                          | UUINT 6909 2.                                                                                                    |                    | Transon is absgind to AAA CO. 3    |          | ι ους.ετερίο       | r LD reassaul ogyernson r     |           |           |
| 95.3 ms                                                  | Showing 1 to 1 of 1 entries Sho                                                                                                    | w 25               | ▼ entries                          |          | First Previous 1 I | Next Last Filter all columns: |           |           |

Action Steps

- 1. Click on the Alerts tab a. If given a choice, click on the Assessment type
  - b. Alerts in bold font are new
  - c. The most recent alerts are at the top of the screen
- 2. Click on the Go link at the end of the alert.

Tips: All FEDs that are assigned to OU will be found in this tab

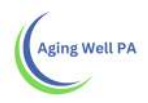

# To Assign a FED to an Assessor

| / D FED Assignment Pennsyll ×                |                                     |                                                                                                    |                                                |                             | Θ –                      | σ×         |  |  |  |
|----------------------------------------------|-------------------------------------|----------------------------------------------------------------------------------------------------|------------------------------------------------|-----------------------------|--------------------------|------------|--|--|--|
| ← → C ▲ Secure   https://pa-assessme         | nt-uat.eltss.org/PA-Assessment-UAI  | /Ltss.Web/Cma/StaffAssignment/Index/7AssignmentType                                                                 | eld=lookupitems%2Fassignmenttypes%2F7          | 9aa0c60-838a-4122-9065      | )-58da59543afa8(ProgramT | * :        |  |  |  |
| Pennsylvania<br>pennsylvania<br>pennsylvania | Individualized Assessments UAT      | Welcome to the ren     demo     (On behall of Assessor Supervisor A     Organization Unit: Adams County Area Agancy | FED)<br>on Aging                               |                             | Menu                     | Account    |  |  |  |
| Home A People A Assignments                  | E My Lists 🗛 Alerts 🖾 Re            | ports                                                                                                    |                                                |                             |                          |            |  |  |  |
| Staff Assignments                            | FED Assignment                      |                                                                                                    |                                                |                             |                          |            |  |  |  |
| FED >                                        |                                     |                                                                                                    |                                                |                             |                          |            |  |  |  |
|                                              | Show Me *                           | Assigned Organization Unit.* Pers                                                                                   | lerson's Last Name<br>pepsi                    |                             |                          |            |  |  |  |
|                                              | County                              | Has Representative?                                                                                                 |                                                |                             |                          |            |  |  |  |
|                                              | Filter Clear                        |                                                                                                    |                                                |                             |                          |            |  |  |  |
|                                              | Person's ID                         | 0 Last 0 Gender 0 Age 0 Organization Unit                                                                           | C Current Address                              | o Pnone o                   | Assigned C Assigned Date | 0 Actions  |  |  |  |
|                                              | 25992T00J/V3110 John                | Pepsi Male 85 Adams County Area A                                                                                   | gency on 125 Chambersburg road, feyer<br>17222 | ttovrila (777) 777-<br>7777 |                          | Vizer      |  |  |  |
|                                              | starr.* Jason Joy                   | Assign Primary Staff                                                                                                |                                                |                             |                          |            |  |  |  |
| 88.2 ==                                      | Shawing 1 to 1 of 1 entries Snow 25 | <ul> <li>entries</li> </ul>                                                                                         |                                                |                             | First Previous 1         | tions have |  |  |  |

#### Action Steps

- 1. Click on the Assignments tab
- 2. Click on Staff Assignments in the left side menu
- 3. Click on FED
- 4. Complete the required fields using the drop-downs:
  - a. Show Me click on Unassigned
  - b. Organization Unit click on the applicable OU
- 5. Input optional information to narrow search results
- 6. Click on the Filter button
- 7. Click on the checkbox to the left of the person's information
- 8. Click on the Staff drop down and click on the staff member's name
- 9. Click on the Assign Primary Staff button
  - a. This triggers an alert to the staff member conveying the assignment
- 10. Receive a message the staff member has been successfully assigned to a person

*Tip / Best Practice: View assignments by a staff member prior to assigning staff. This will ensure assignments are distributed as they should, rather than to select staff members.* 

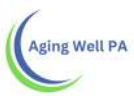

- Show Me: Assigned
- Assigned Organization Unit: applicable OU
- Staff: use the drop down to identify the staff member
- Click on the Filter button

## To Un-Assign

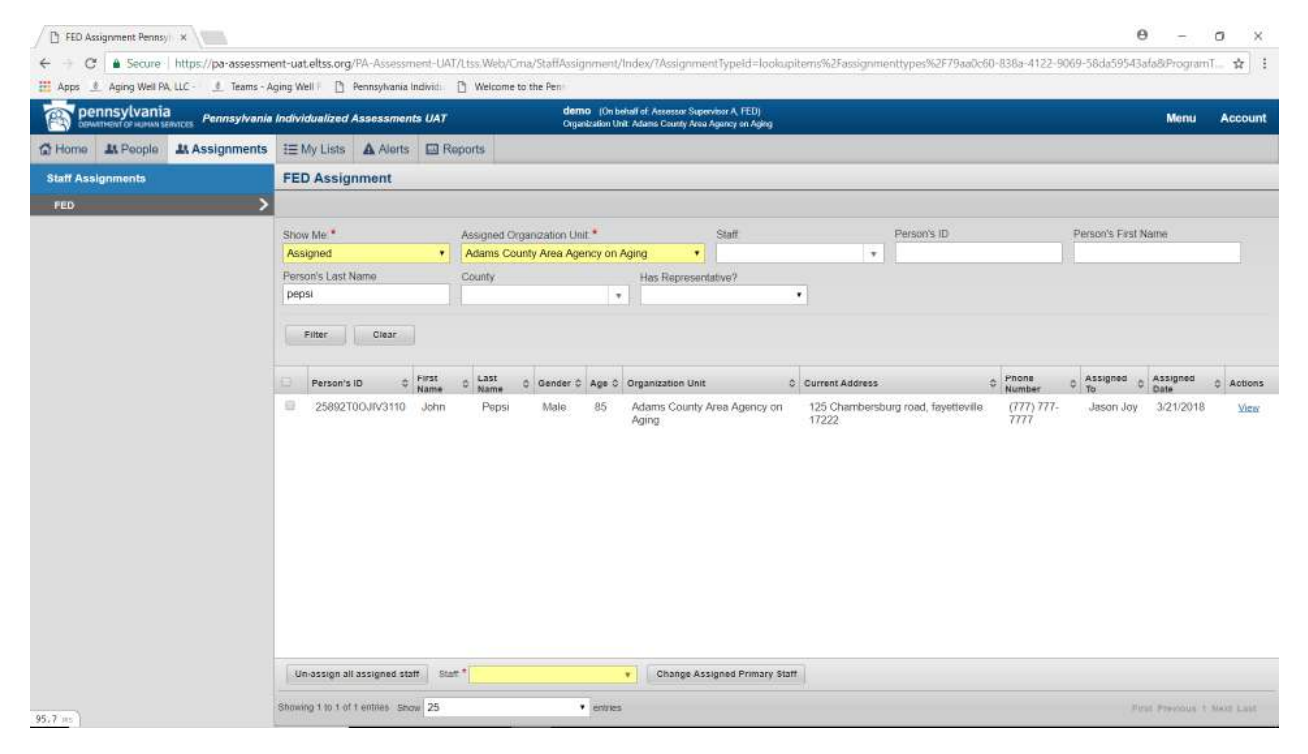

## Action Steps

- 1. Click on the Assignments tab
- 2. Click on Staff Assignments in the left side menu
- 3. Click on FED
  - a. Available option is based on role
- 4. Complete the required fields using the drop-downs:
  - a. Show Me click on Assigned
  - b. Organization Unit click on the applicable OU
- 5. Input optional information to narrow search results
- 6. Click on the Filter button
- 7. Click on the checkbox to the left of the person's information
- 8. Click on the Un-assign all assigned staff button
- 9. Click on the Continue button in the pop-up asking if the staff member is to be un-assigned
- 10. Receive a message the person has been successfully un-assigned from the staff

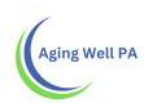

#### Withdraw a FED

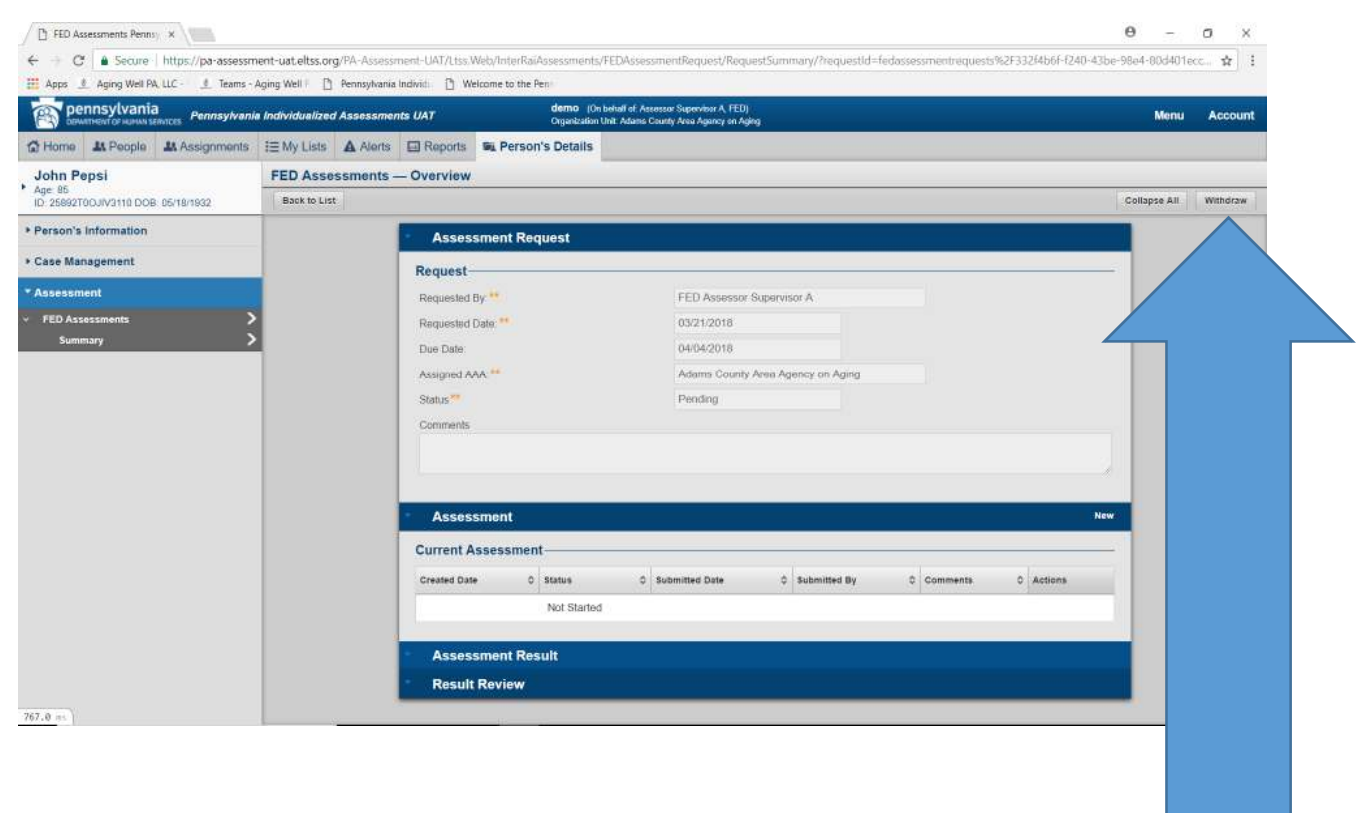

#### **Action Steps**

- 1. Access the Person's Information, Overview screen
- 2. Click on Assessment in the left menu
- 3. Click on the Assessment type in the submenu

4. Click on the Summary link to the right of the assessment, located in the Assessment section of the screen

5. Click the Withdraw button

## Withdraw a FED from the IEB

There is currently no mechanism built into PIA to make this notification. When a FED has been withdrawn and the referral came from the IEB, the following email address must be used to notify the IEB of the withdrawal: <u>IEB-PAEncryptionbox@maximus.com</u> The title line of the message should be: [county(ies) AAA FED Withdraw Request].